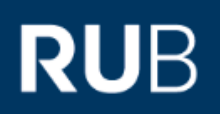

# **Hilfestellung:** Probleme beim Abspielen von Opencast-Videos

| BESCHREIBUNG DES PROBLEMS:       | 2 |
|----------------------------------|---|
| ANLEITUNG FÜR SAFARI AUF DEM MAC | 3 |
| ANLEITUNG FÜR SAFARI AUF IOS     | 4 |
| ANLEITUNG FÜR FIREFOX            | 5 |
| ANLEITUNG FÜR CHROME             | 6 |

#### **BESCHREIBUNG DES PROBLEMS:**

Sie wollen ein Video in Moodle abspielen und bekommen die folgende Anzeige:

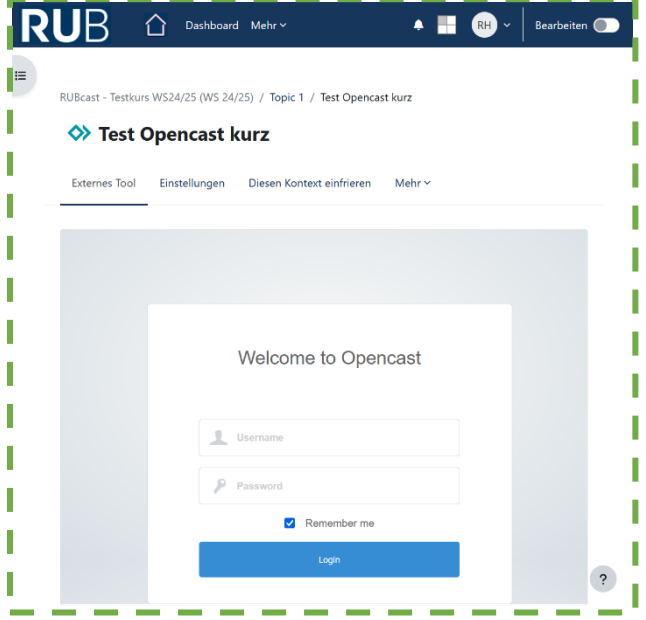

Es ist ein Fenster zu sehen mit der Überschrift: "Welcome to Opencast", sowie einem Anmelde-Fenster. Das Video ist in Moodle vorhanden, nur verhindern einige technische Eigenschaften, die Weiterleitung zum Video. Wenn dies geschieht, können Sie einige Einstellungen in Ihrem Browser (= Programm, mit dem Sie ins Internet gehen) ändern und das Problem beheben. Im Folgenden sind einige Anleitungen zu finden, wie Sie die notwendigen

Einstellungen verändern können.

Falls Sie in Ihrem Browser die angegebenen Einstellungen verändert haben und Sie die Videos trotzdem nicht sehen können dann melden Sie sich bitte unter der folgenden Adresse:

Vielen Dank für Ihr Verständnis und Ihre Zusammenarbeit! Mit freundlichen Grüßen Ihr IT.Service-Team

# ANLEITUNG FÜR SAFARI AUF DEM MAC

Falls das Problem für Sie in Ihrem Safari Browser auftritt, überprüfen Sie bitte die folgenden Einstellungen:

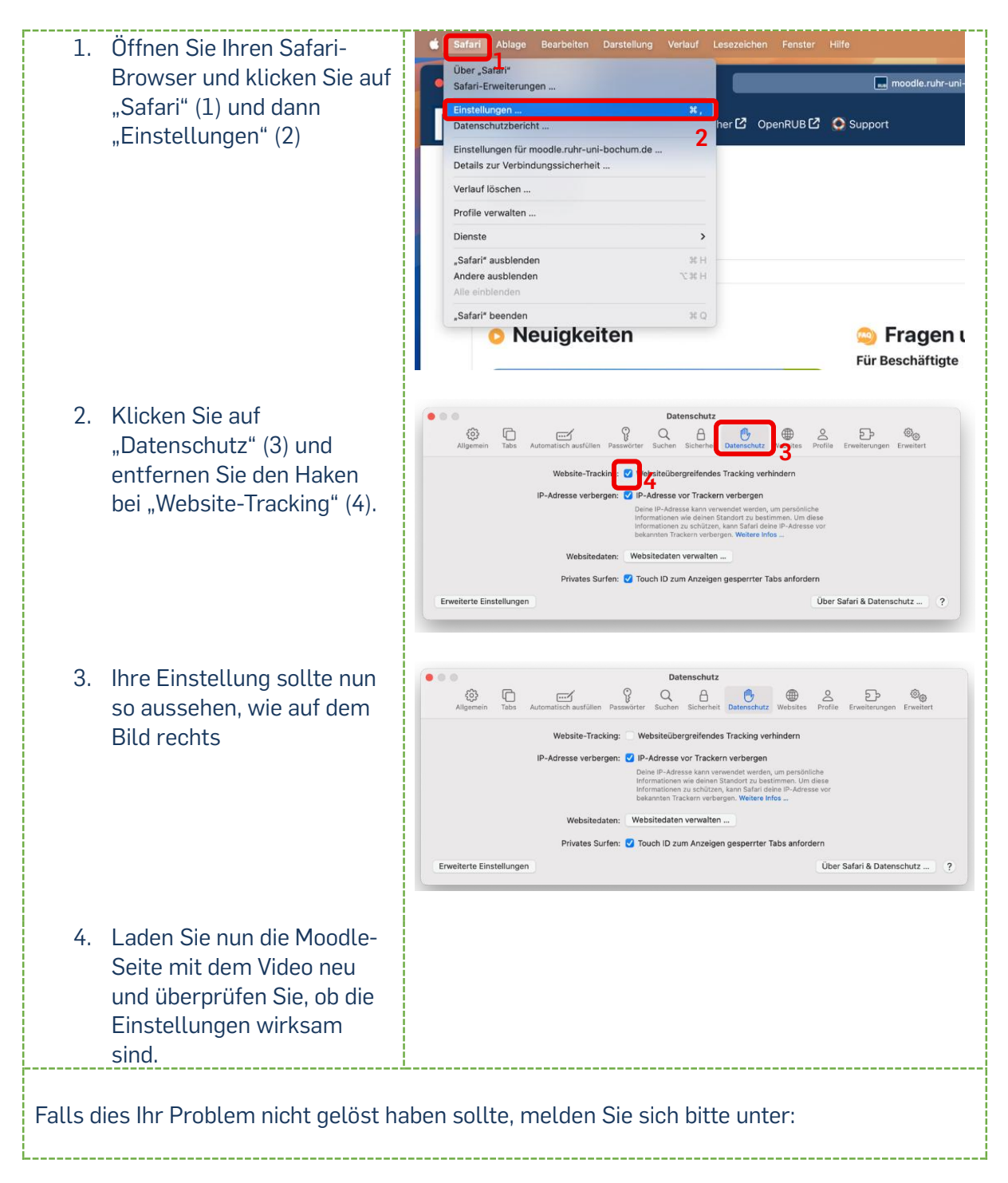

# ANLEITUNG FÜR SAFARI AUF IOS

Falls das Problem für Sie in Ihrem Safari Browser auftritt, überprüfen Sie bitte die folgenden Einstellungen:

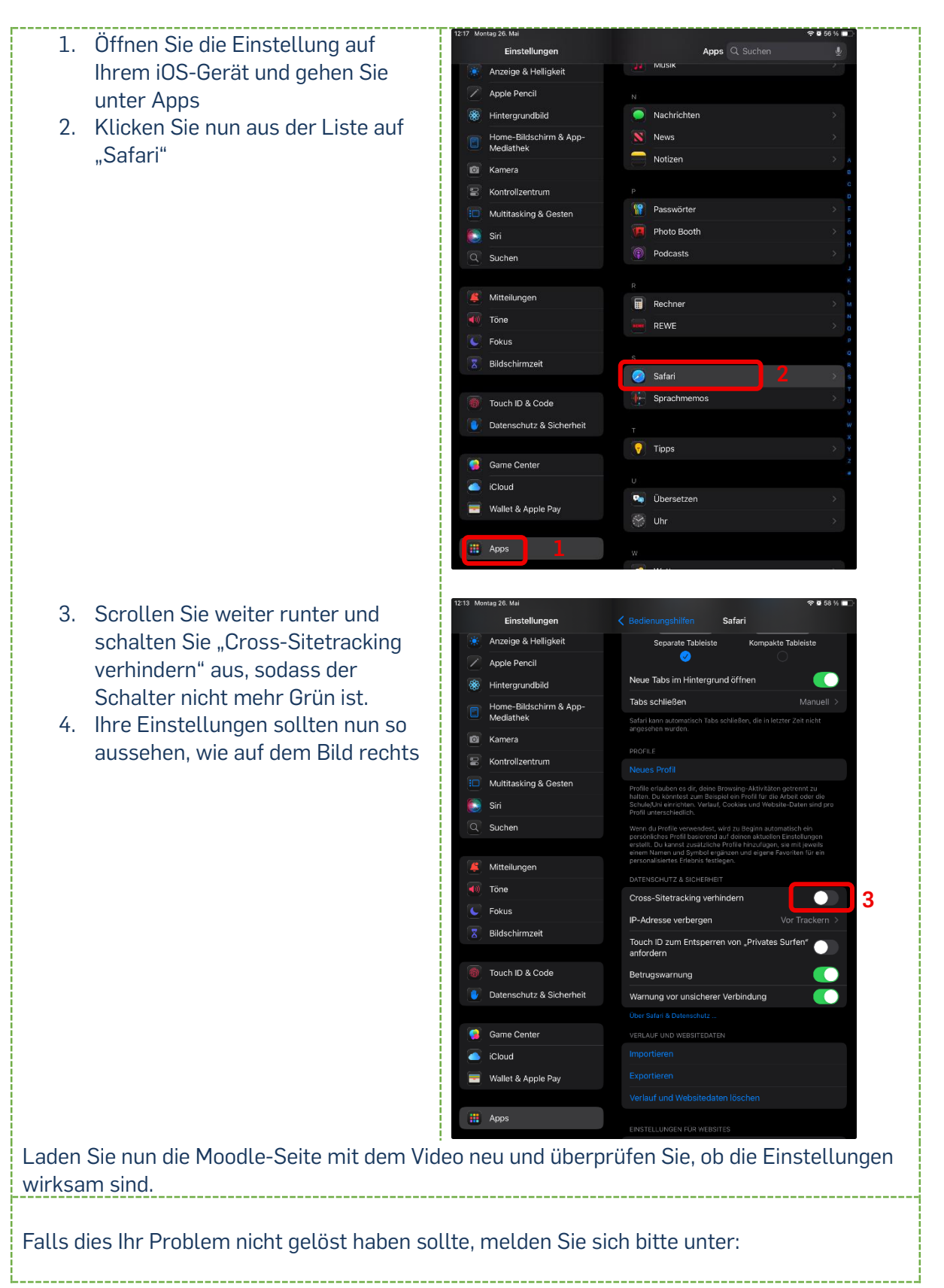

# **ANLEITUNG FÜR FIREFOX**

Falls das Problem für Sie in Ihrem Firefox Browser auftritt, überprüfen Sie bitte die folgenden Einstellungen:

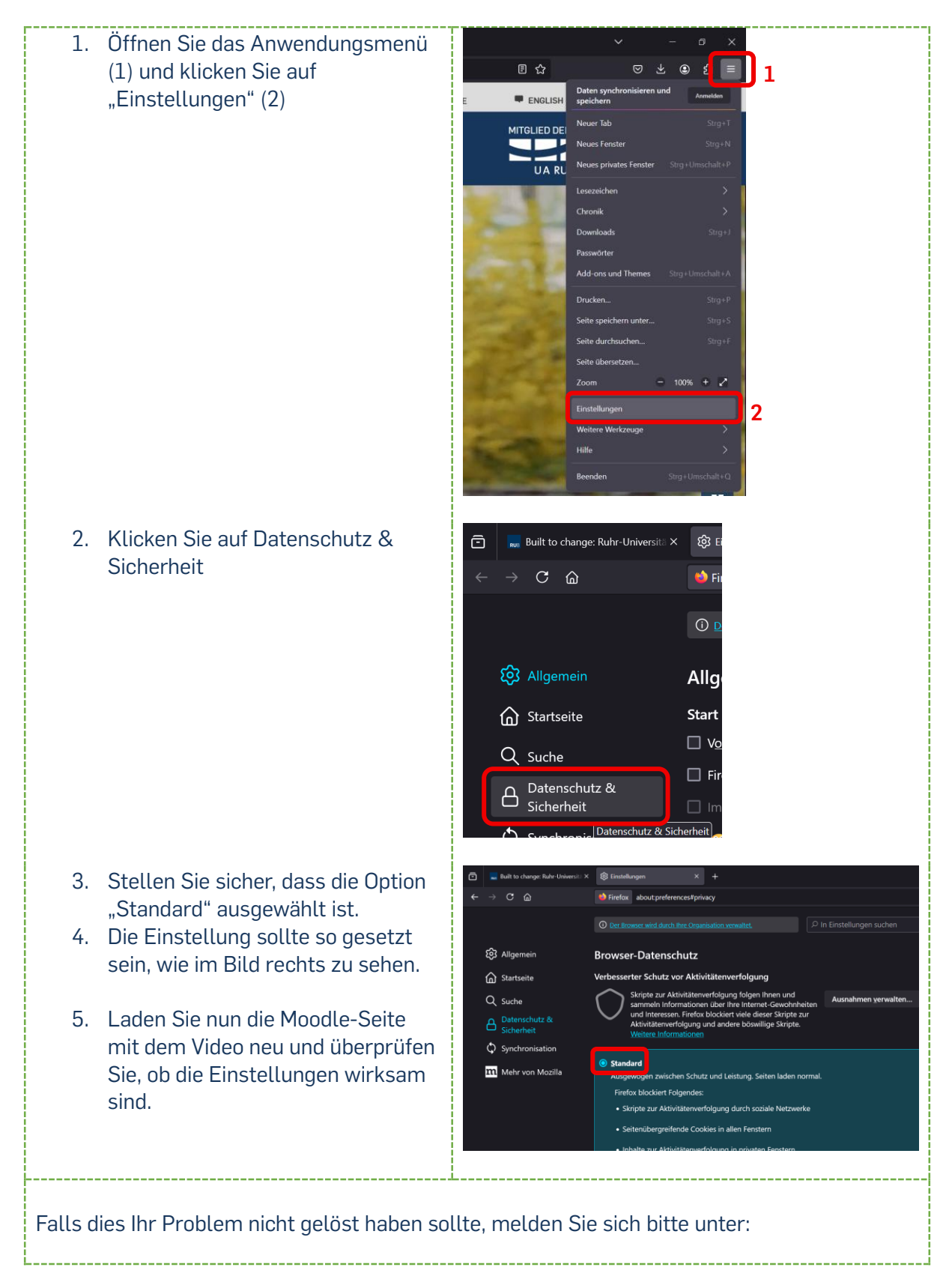

### ANLEITUNG FÜR CHROME

Falls das Problem für Sie in Ihrem Safari Browser auftritt, überprüfen Sie bitte die folgenden Einstellungen:

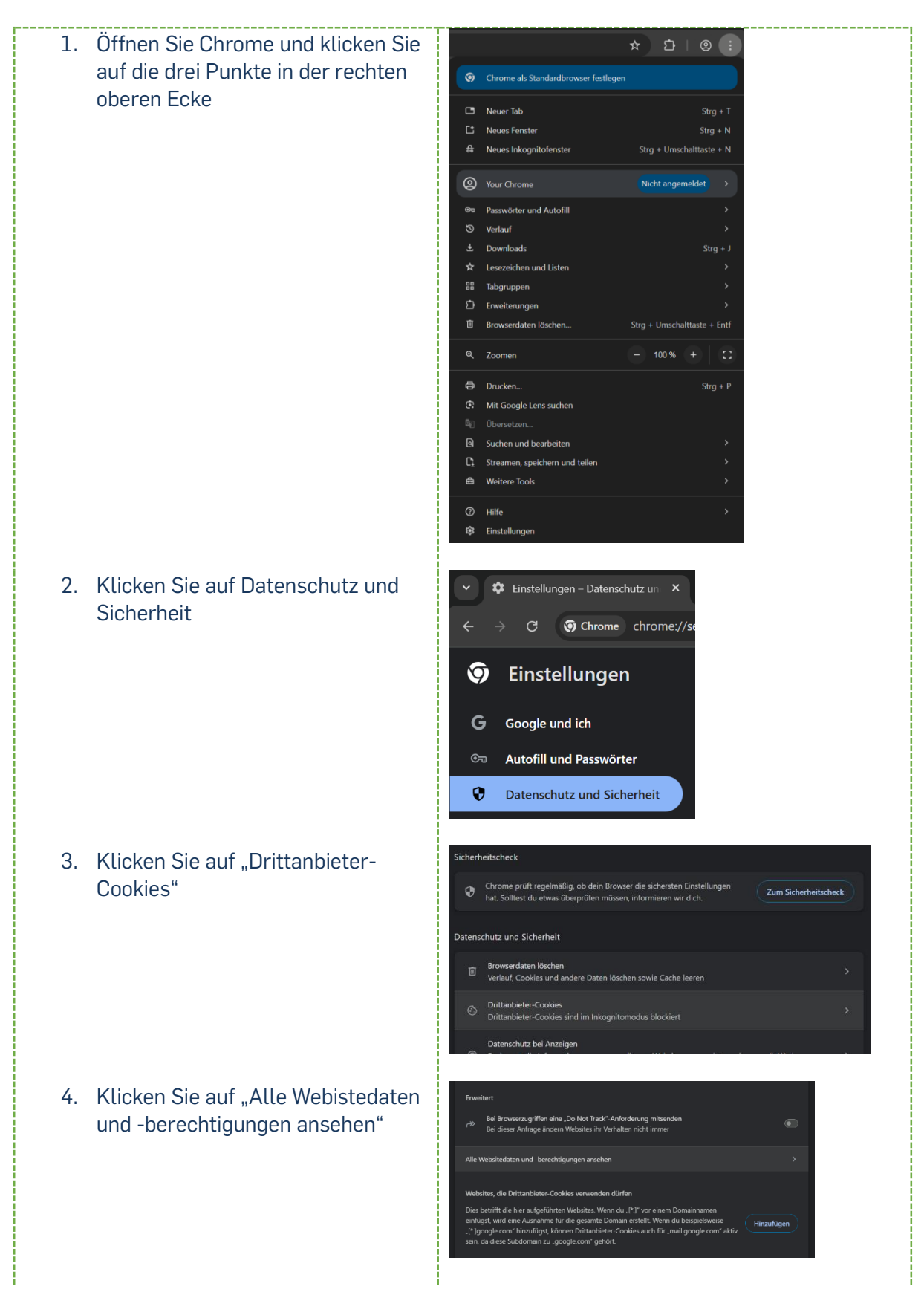

| 5.<br>6.                                                                       | Suchen Sie im oberen rechten Feld<br>nach "Moodle".<br>Klicken Sie danach in der unteren<br>Liste, neben der Zeile<br>"moodle.ruhr-uni-bochum.de" auf<br>das Mülleimer-Symbol | <ul> <li>Alle Websites</li> <li>Sortieren nach Meistbesucht  <ul> <li>Won angezeigten Websites belegter Speicherplatz insgesamt: 46,0 KB</li> <li>moodle.ruhr-uni-bochum.de<br/>46,0 KB - 2 Cookies</li> </ul> </li></ul>                                                                                                    | Q moodid ()<br>Angezeigte Daten löschen |  |
|--------------------------------------------------------------------------------|----------------------------------------------------------------------------------------------------|----------------------------------------------------------------------------------------------------|-----------------------------------------|--|
| 7.                                                                             | Klicken Sie nun auf "Löschen"                                                                                                    | Websitedaten und Berechtigungen für moodle.ruhr-uni-bochum.de<br>und alle ihr untergeordneten Websites löschen?         Image: Construction of the set of the set of t |                                         |  |
| 8.                                                                             | Laden Sie nun die Moodle-Seite<br>mit dem Video neu und überprüfen<br>Sie, ob die Einstellungen wirksam<br>sind.                                                              |                                                                                                    |                                         |  |
| Falls dies Ihr Problem nicht gelöst haben sollte, melden Sie sich bitte unter: |                                                                                                    |                                                                                                    |                                         |  |